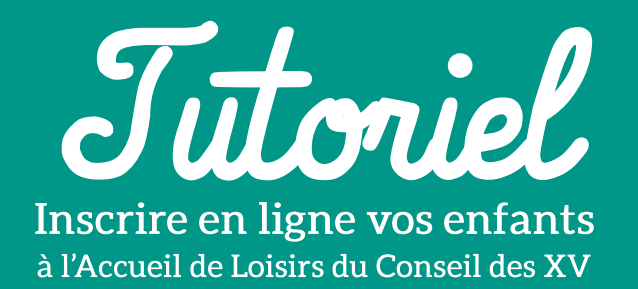

Les mercredis et les vacances scolaires

Avant d'inscrire votre/vos enfant(s) à une activité, différencions bien les « INSCRIPTIONS », des « RESERVATIONS » :

- 1<sup>ère</sup> ETAPE : une **INSCRIPTION** finalisée ne signifie pas que votre enfant est inscrit à une activité, cela signifie juste qu'il est inscrit dans le registre de l'Accueil de Loisirs en vue d'une réservation aux différentes activités du Centre Rotterdam.
- 2<sup>ème</sup> ETAPE : une **RESERVATION** finalisée signifie que votre enfant est bien inscrit à une activité.

Rendez-vous sur le site internet, et connectez-vous :

https://espacefamille.aiga.fr//6133157

### **DOCUMENTS OBLIGATOIRES A TRANSMETTRE**

- Attestation d'assurance scolaire 2023-2024
- Photocopie du carnet de vaccination de l'enfant
- Justificatif de revenus (avis d'imposition 2022)
- **Document CAF** (attestation de quotient familial)
- **Document "FICHE ENFANT" complété** téléchargeable depuis l'espace famille en ligne, dans : *Mes documents > Documents Informations*

### **ETAPE 1 : INSCRIPTION**

Inscription de votre enfant à une activité :

- Sélectionner votre enfant
- Cliquer sur « inscrire à une nouvelle activité »
- Sélectionner l'activité (le type d'Accueil) souhaité pour votre enfant
- ENREGISTRER en bas à droite
- Attendre la validation par mail

### **ETAPE 2 : RESERVATION**

Dès l'inscription validée par mail, retourner sur votre Espace Famille en ligne :

- Sélectionner votre enfant
- Sélectionner l'activité à laquelle il/elle est inscrit(e) pour passer à la réservation des jours :

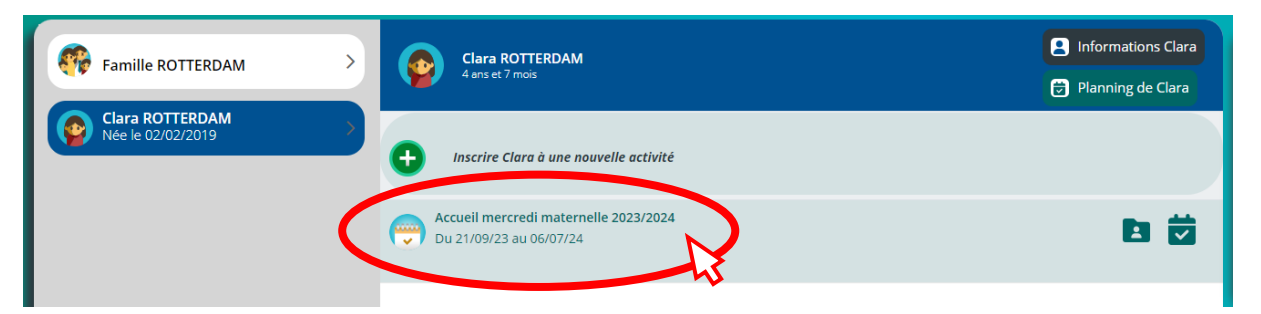

• Un planning s'affiche, faire défiler les jours/semaines/mois en cliquant dessus :

| <  Planning de Clara Nouvelle inscription                                                                                                    | (Aff<br>Septembre 2023       | icher la suite)                 | Semaine Mois                                           |                            |
|----------------------------------------------------------------------------------------------------|------------------------------|---------------------------------|--------------------------------------------------------|----------------------------|
| C Planning de Clara Nouvelle Inscription                                                                                                    | Septembre 2023               | > Jour                          | Semaine Mois                                           |                            |
| Nouvelle Inscription                                                                                                    | Septembre 2023               | ) jour                          | Semaine Mois                                           |                            |
|                                                                                                    |                              |                                 |                                                        |                            |
| LÉGENDE     01     02     03     04     05     06     07     08     09       Ve     Sa     Di     Lu     Ma     Me     Je     Ve     Sa     05 | 9 10 11 12 13<br>Di Lu Ma Me | 14 15 16 17 1<br>Je Ve So Di Li | 8 19 20 21 22 23 24 25 26<br>u Me Me Je Ve Sa Di Lu Ma | 27 28 29 30<br>Me Je Ve Sa |
| Accueil mercredi maternelle 2023/2024                                                                                                    |                              |                                 |                                                        |                            |
| Matin.<br>07:45 - 12:00                                                                                                    |                              |                                 |                                                        | X                          |
| Repas.<br>1200-1330                                                                                                    |                              |                                 |                                                        | X                          |
| Après-midi                                                                                                    |                              |                                 |                                                        | X                          |
| Repas                                                                                                    |                              |                                 |                                                        | <b>X</b>                   |
|                                                                                                    |                              |                                 |                                                        |                            |

Les bonhommes barrés signifient que la journée est déjà complète.

#### Pour réserver :

• Sélectionner les 3 cases blanches matin/repas/midi de la journée choisie :

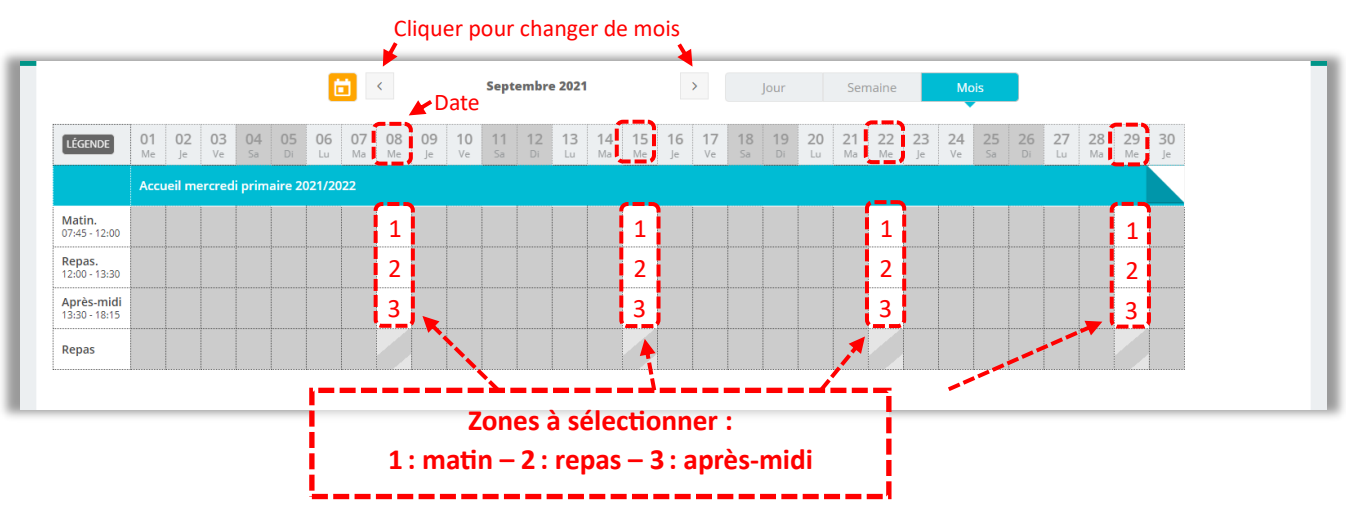

| LÉGENDE                        | <b>01</b><br>Me                     | <b>02</b><br>Je | 03<br>Ve | 04<br>Sa | <b>05</b><br>Di | 06<br>Lu | <b>07</b><br>Ma | <b>08</b><br>Me | <b>09</b><br>Je | 10<br>Ve | 11<br>Sa | 12<br>Di |
|--------------------------------|-------------------------------------|-----------------|----------|----------|-----------------|----------|-----------------|-----------------|-----------------|----------|----------|----------|
|                                | Accueil mercredi primaire 2021/2022 |                 |          |          |                 |          |                 |                 |                 |          |          |          |
| Matin.<br>07:45 - 12:00        |                                     |                 |          |          |                 |          |                 |                 |                 |          |          |          |
| <b>Repas.</b><br>12:00 - 13:30 |                                     |                 |          |          |                 |          |                 |                 | 3               |          | 1        |          |
| Après-midi<br>13:30 - 18:15    |                                     |                 |          |          |                 |          |                 |                 |                 |          |          |          |
| Repas                          |                                     |                 |          |          |                 |          |                 |                 |                 |          |          |          |

Si vous cliquez juste sur la case « matin » ou la case « après-midi », **un point d'exclamation s'affiche** car l'inscription se fait à la journée, il faut donc **sélectionner les deux cases**.

(i) Pour une inscription à la demi-journée, contacter l'Accueil de Loisirs.

| LÉGENDE                     | 01<br>Me | 02<br>Je                            | 03<br>Ve | 04<br>Sa | <b>05</b><br>Di | 06<br>Lu | <b>07</b><br>Ma | 08<br>Me | 09<br>Je | 10<br>Ve | 11<br>Sa | 12<br>Di |
|-----------------------------|----------|-------------------------------------|----------|----------|-----------------|----------|-----------------|----------|----------|----------|----------|----------|
|                             | Accu     | Accueil mercredi primaire 2021/2022 |          |          |                 |          |                 |          |          |          |          |          |
| Matin.<br>07:45 - 12:00     |          |                                     |          |          |                 |          |                 |          |          |          |          |          |
| Repas.<br>12:00 - 13:30     |          |                                     |          |          |                 |          |                 | Þ        |          |          |          |          |
| Après-midi<br>13:30 - 18:15 |          |                                     |          |          |                 |          |                 |          |          |          |          |          |
| Repas                       |          |                                     |          |          |                 |          |                 |          |          |          |          |          |

# UNE CASE BLEUE = UNE PLAGE HORAIRE SELECTIONNEE

Exemple : ici sont sélectionnées les cases matin , repas et après-midi .

(i) Il est possible de ne pas sélectionner la case « repas » si votre enfant ne mange pas à la cantine.

 Refaire sa même manipulation pour chaque journée à réserver, en faisant défiler les mois.

## • ENREGISTRER en bas à droite

• Vous recevrez un mail de confirmation de réservation

L'inscription aux mercredis se fait pour l'année, merci d'informer l'Accueil de Loisirs au plus vite en cas d'absence ponctuelle ou récurrente de votre enfant.

### FACTURATION

• Les vacances scolaires :

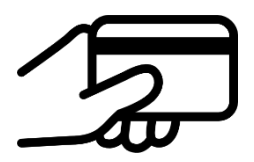

### Le règlement se fait uniquement par carte bancaire.

Pour les réservations par virement, chèque ou espèces, veuillez-vous adresser à l'Accueil de Loisirs par mail, ou vous rendre aux permanences à l'Ecole Elémentaire du Conseil des XV.

### • Les mercredis :

La facture est envoyée aux familles entre le 6 et le 10 de chaque mois et le règlement est demandé à ce moment soit en :

- carte bancaire en ligne et par prélèvement (les prélèvements ont lieu le 10 de chaque mois)
- espèces
- chèque (envoi possible au bureau)
- virement bancaire

CONTACT clshrotterdam@free.fr 03 88 41 18 63 PERMANENCES

Les lundis et vendredis (hors vacances scolaires) De 14h à 17h30